## **Table of Contents**

## 'My labrooms'

[my labrooms] | {imagesdir}/for\_tutors/my\_labrooms.png

Here we can see a list of all the labrooms programmed to run today. Again like in the run tab we can distinguish open from closed ones by color (green/orange).

[todays labrooms] | {imagesdir}/for\_tutors/todays\_labrooms.png

We can also get info using the info icon [info icon] or delete the labroom using the trashcan icon [trash icon] .

To search for a specific labroom we can use the searchbar at the top.

**IMPORTANT** The delete command is **FORCED** even if the labroom is running!!!